# Predictive Actions

### **Comparison Report**

This guide covers the **Comparison Report** within SafetyNet. The **Comparison Report** is designed to show leading and lagging metrics for your observers, contractors and projects as compared to each other. Any combination of leading and lagging indicator metrics can be selected to generate a report.

The report can be used to trend and compare key leading and lagging indicators, as well as identify any exceptions in observer, contractor or project performance.

**Covered Topics:** 

- Creating a Comparison Report
- Viewing a Comparison Report
- Interpreting a Comparison Report

#### **Creating a Comparison Report**

1. To run a comparison report, go to the "Reports" tab on the Home Page and select "Comparison Report."

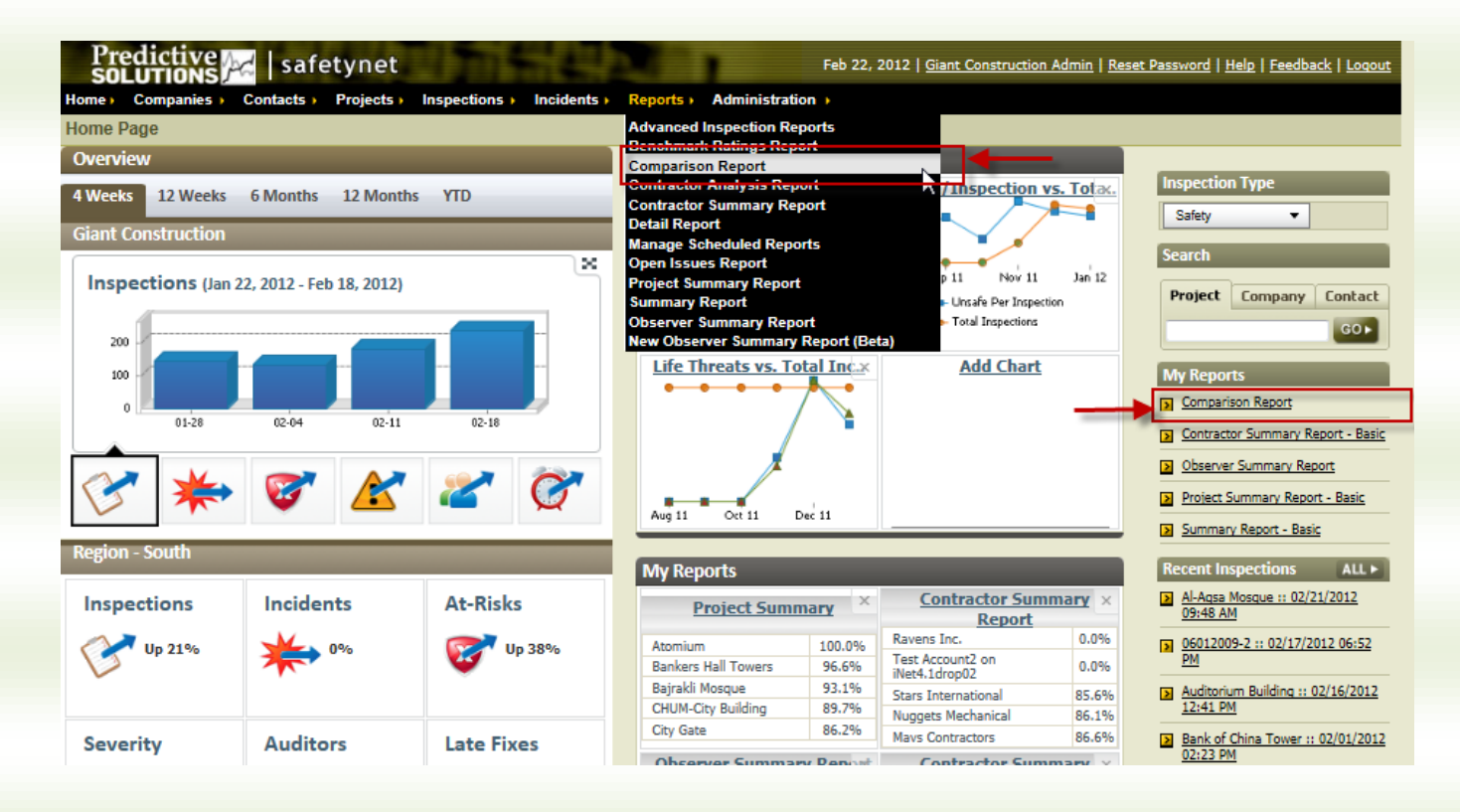

# Predictive Actions

### **Comparison Report**

2. Select only the desired metrics (or **"Comparison Types")** that you want to view. Clicking on the dropdown arrow displays all the Comparison Types available to you:

| Comparison Lines                                                                                                    | Safe Per Inspection<br>Unsafe Per Inspection<br>Housekeeping Unsafe Per Inspection<br>Total Inspections<br>Total Observations |
|----------------------------------------------------------------------------------------------------|----------------------------------------------------------------------------------------------------|
| Comparison Type                                                                                                    | Total Safe Observations<br>Total Unsafe Observations                                                                          |
| Total Observations   Total Unsafe Observations  Total Unsafe Observations | Severity Count - Low                                                                                                    |
| Comparison Selection                                                                                                    | Severity Count - Medium<br>Severity Count - High<br>Severity Count - Life Threat                                              |
| Inspection Type: Safety   * Report Date Range- Previous:  Month(s)                                                                                                    | Project Index<br>Contractor Index<br>Observer Index                                                                           |
| * Date Ending: 08/20/2007 1                                                                                                    | Incident Metrics<br>Total Incidents<br>Recordable Incident Rate                                                               |
| Run Report     Clear                                                                                                    | Lost Time Incident Rate<br>All First Aid Incident Rate                                                                        |

#### 3. Viewing, Adding and Removing Metrics

#### a. To View Metrics:

- i. There are 20 leading and lagging indicator metrics that can be selected for viewing on the Comparison Report. You can view as few or as many metrics as you want on each graph, but we recommend that you view no more than three metrics at once to minimize confusion.
- ii. The default view shows Total Observations and Total Unsafe Observations for the entire company.

#### b. To Add a Metric:

- i. To add a metric, click the "Add Comparison" button located in the top right corner of the "Comparison Lines" search criteria box.
- ii. To change comparison type, click on the comparison type drop-down menu and select you're metric.

#### c. To Remove a Metric:

i. To remove a metric, click on the "Remove" link located to the far right of each Comparison Type line.

| 1 | Comparison Lines    |                     |        |   |
|---|---------------------|---------------------|--------|---|
|   |                     | Add Comp            | arison |   |
|   | Comparison Type     | Criteria            |        | ۲ |
|   | Safe Per Inspection | none (click to add) | Delete |   |
|   | Total Inspections 👻 | none (click to add) | Delete |   |
| Ŀ | Total Incidents 🔻   | none (click to add) | Delete |   |

# Predictive Actions

### **Comparison Report**

#### 4. Selecting Criteria for Your Comparison Metrics

The criteria for all Comparison Types defaults to information for the entire company. However, you can modify each Comparison Type on the graph to reflect a specific project, company/contractor, or contact by doing the following:

- a. Click on the "click to add" link to the right of the Comparison Type drop-down.
- b. From the pop-up screen that appears, select "Project," "Company," or "Contact."
- c. Click on the "Select Specific Projects" radio button, to browse for the exact entity you desire
- d. Click on the "Select Project Filters" radio button to choose a filter such as "Region" or "State" for a project
- e. These same selection criteria apply for "Company" and "Contact"; i.e. you may search by "Specific" Company or Contact, or use relevant "Filters" for both entity types.

For example, you can view the metrics for the Star Towers project by all Electrical contractors in New York, or by all inspectors in the Midwest.

#### Select a Report by Project:

| Entity Type              | Project 👻         |        |                   |
|--------------------------|-------------------|--------|-------------------|
| Select Specific Projects | Company           |        |                   |
| Select Project Filters   | Contact           |        |                   |
| Region:                  | Begin Typing Here | State: | Begin Typing Here |
| Market Sector:           | Begin Typing Here |        |                   |

#### 5. Comparison Selection and Date Range

- a. In the "Comparison Selection" tab, you can select:
  - i. Your inspection type (Safety, Quality, and Behavior)
  - ii. A date range
  - iii. A specific ending date

You can also include data shared between zones (applies to cases where multiple clients collect data on the same project(s).

| Inspection             | Safety             | Use data shared across zones                            |
|------------------------|--------------------|---------------------------------------------------------|
| * Poport               | Construction of an | Only these zones (empty = Begin Typing Here             |
| te Range-<br>Previous: | 12 Month(s) 🔹      | all): 1- 3- 7 7 - 3 - 1 - 1 - 1 - 1 - 1 - 1 - 1 - 1 - 1 |

After you have selected the all the criteria for your Comparison Types and Inspection Type and Date Range, you can run your report.

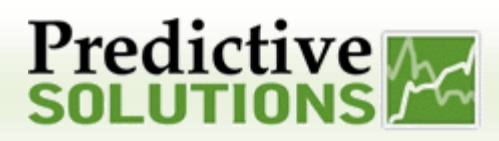

### **Comparison Report**

#### **Viewing Your Comparison Report**

The bottom right section on the Comparison Selection tab allows you to easily access and distribute your Comparison Report, with just one click.

| Courses Mr. Default | Cause an Ulama Dana | Carell Deser |
|---------------------|---------------------|--------------|
| Save as My Default  | Save on Home Page   | Email Repor  |

#### 1. Save as My Default

- a. Your report will appear as a link on the Home Page under a section titled **My Reports**, with all your selected criteria saved.
- 2. Save on Home Page
  - a. You can save up to four different comparison reports on the dashboard of the Home Page.

#### 3. E-mail Report

a. You can email your report to multiple contacts, who can click on a link to view the report.

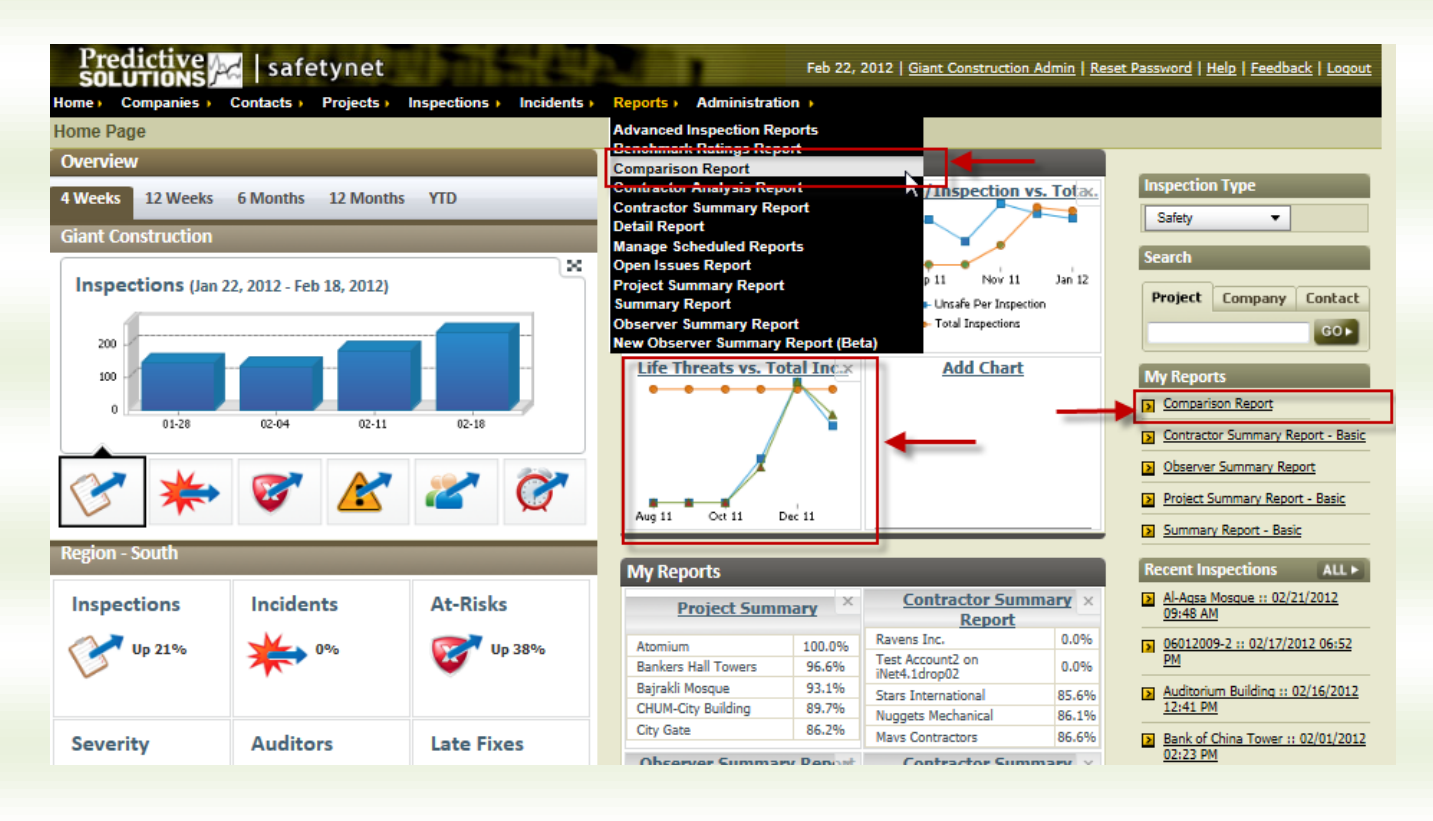

## Predictive Colutions

### **Comparison Report**

#### **Interpreting Your Comparison Report**

The bottom right section on the Comparison Selection tab allows you to easily access and distribute your Comparison Report, with just one click.

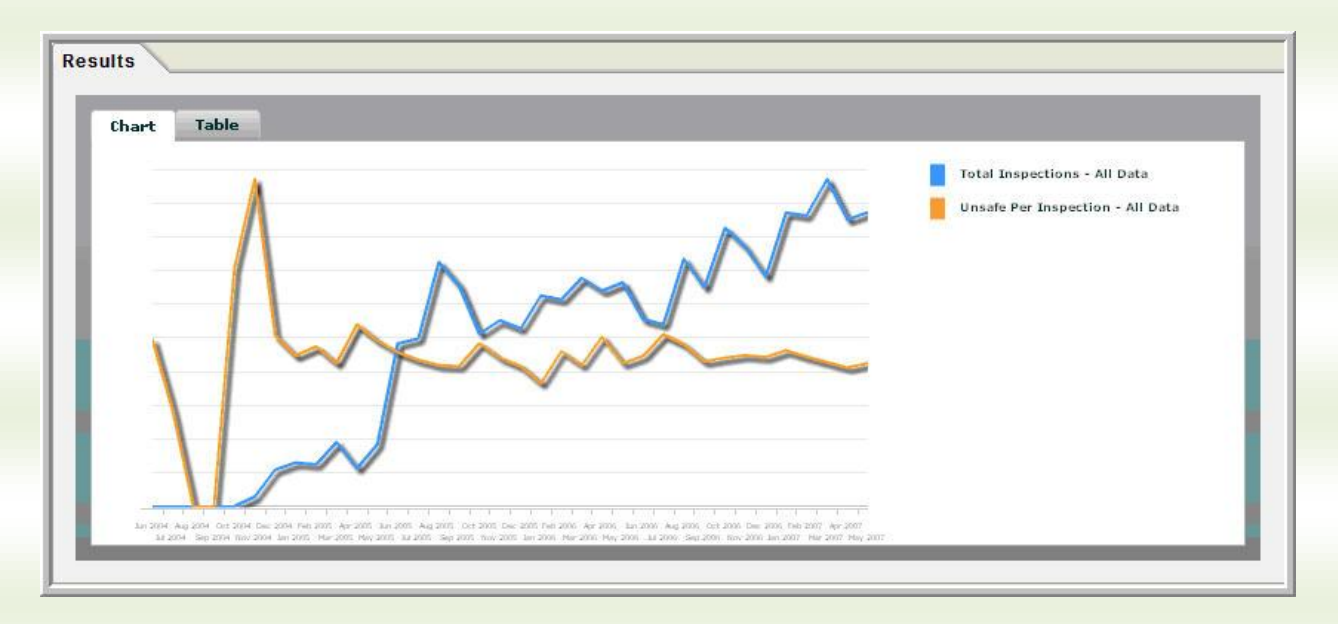

**Unsafe Observations per Inspection** is a good measure of both unsafe acts and the willingness and/or ability of an organization to act on them. **Number of Inspections** is increasing while **Unsafe Observations per Inspection** plateaus.

## Predictive A

### **Comparison Report**

| Total Inspections - All Data     |
|----------------------------------|
| Severity Count - High - All Data |
|                                  |
|                                  |
|                                  |

High Severity with Observations is climbing along the Total Inspections.

|              |   | A      | Total Items - All Data           |
|--------------|---|--------|----------------------------------|
| ٨            | m | $\sim$ | Severity Count - High - All Data |
| $\mathbb{N}$ | m | Λ      |                                  |
| <br>VAI      |   |        |                                  |
| y v          |   |        |                                  |

A comparison report for a similar company shows **High Severity** Observations decreasing as **Total Inspections** increase.